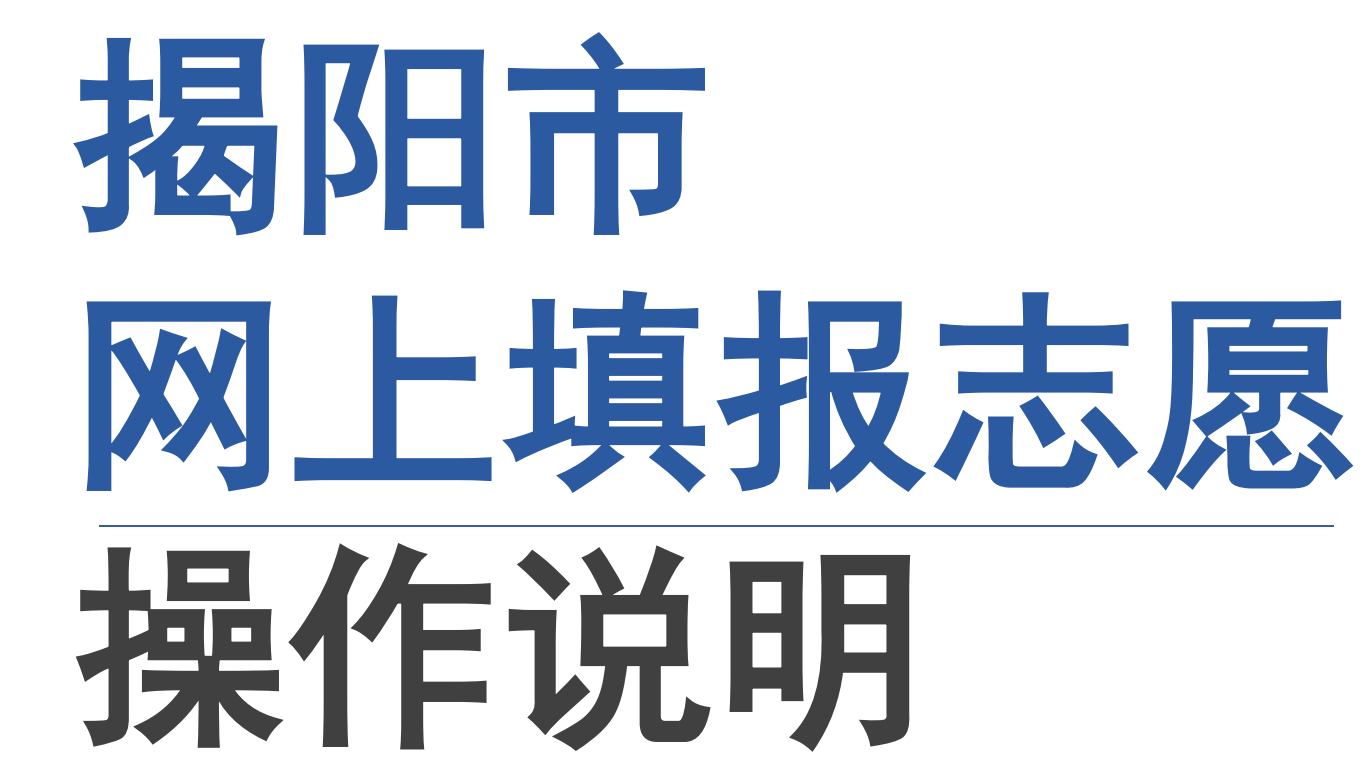

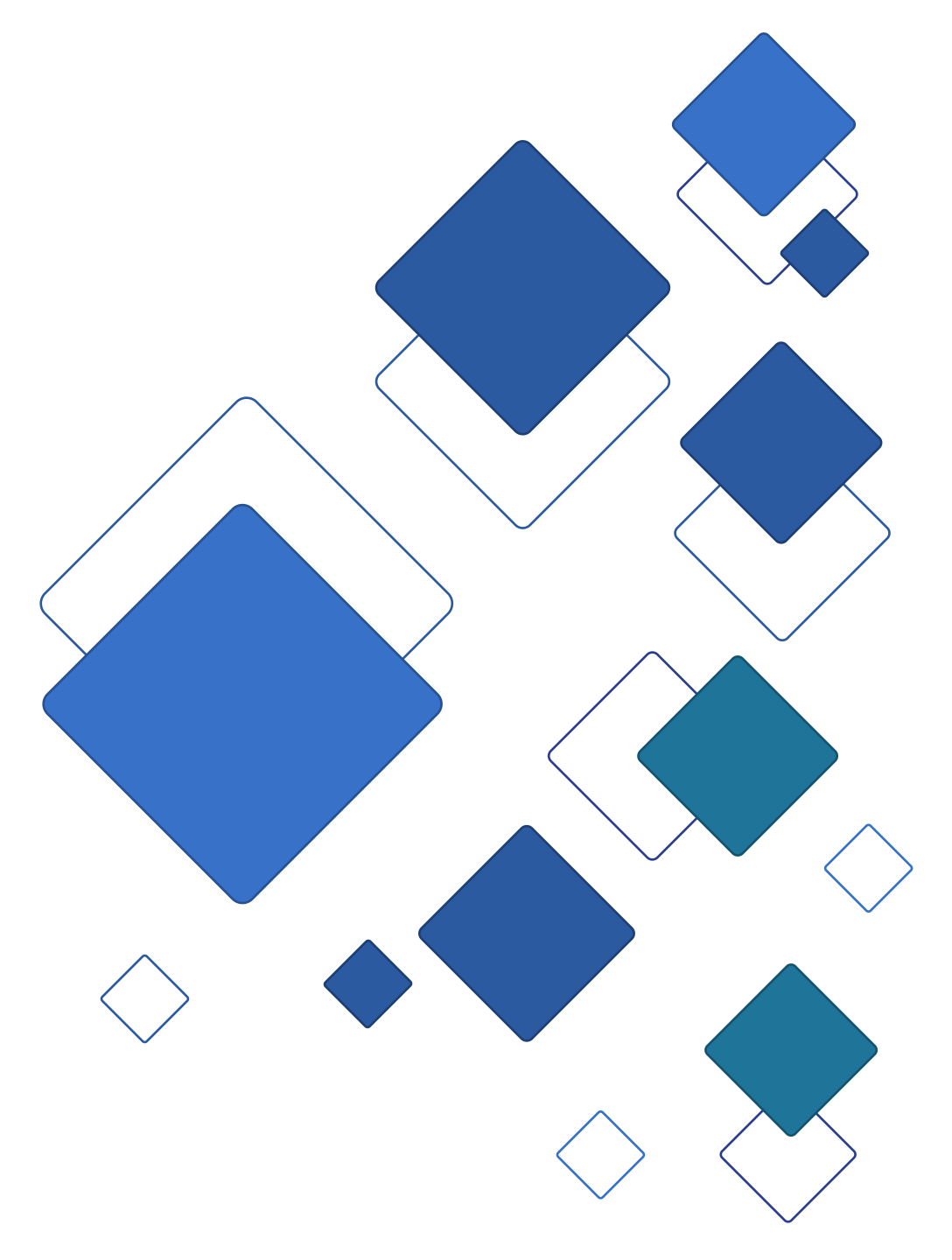

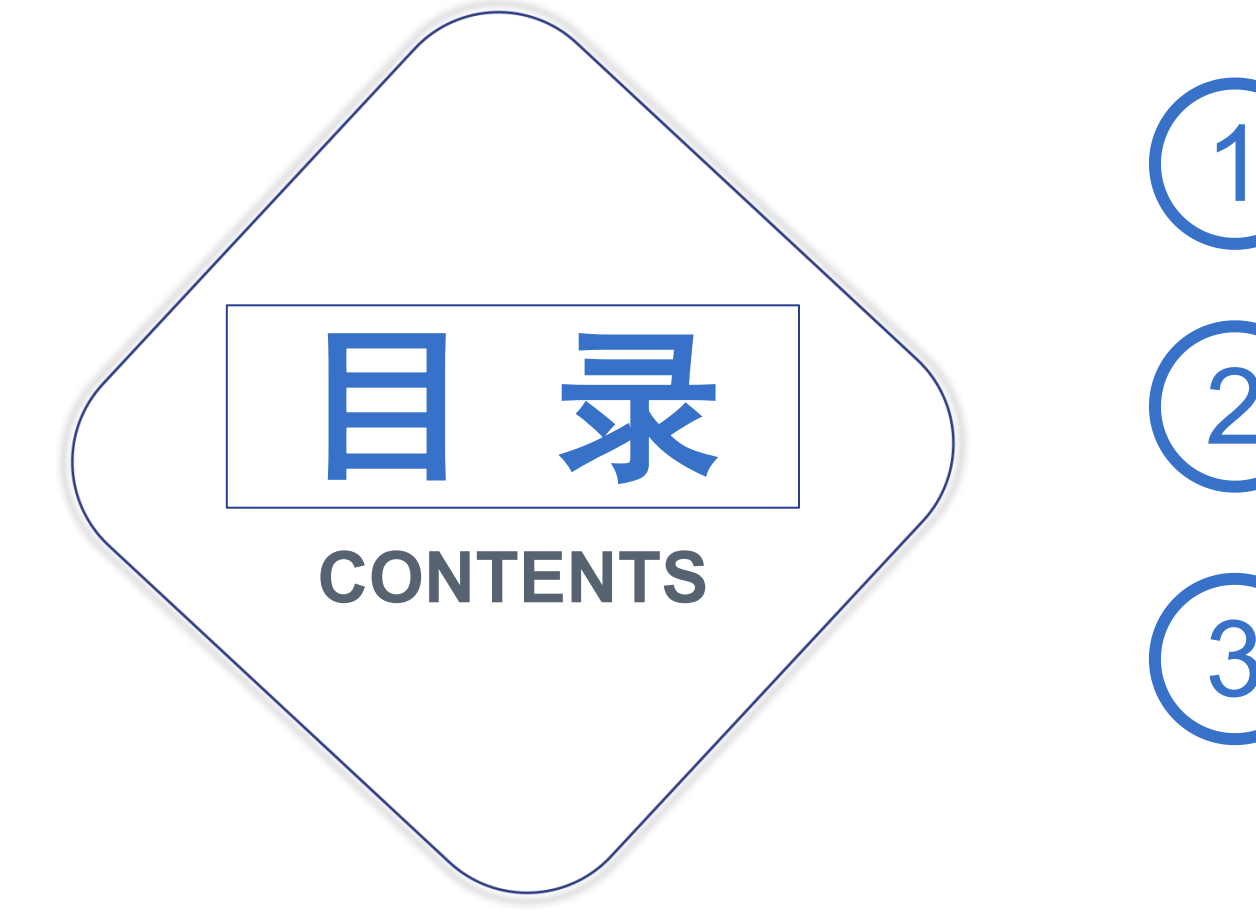

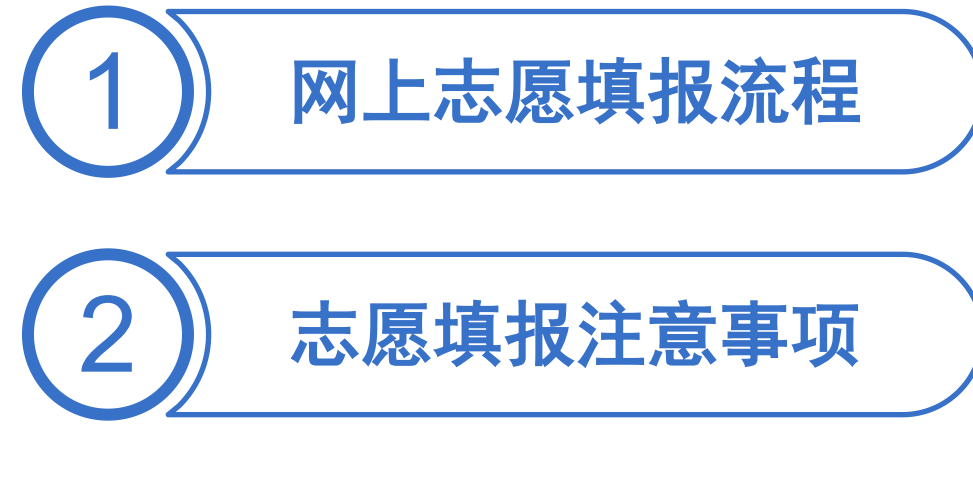

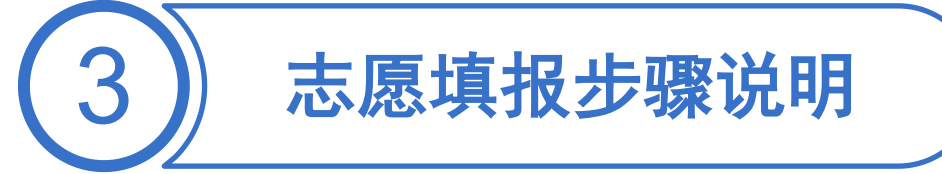

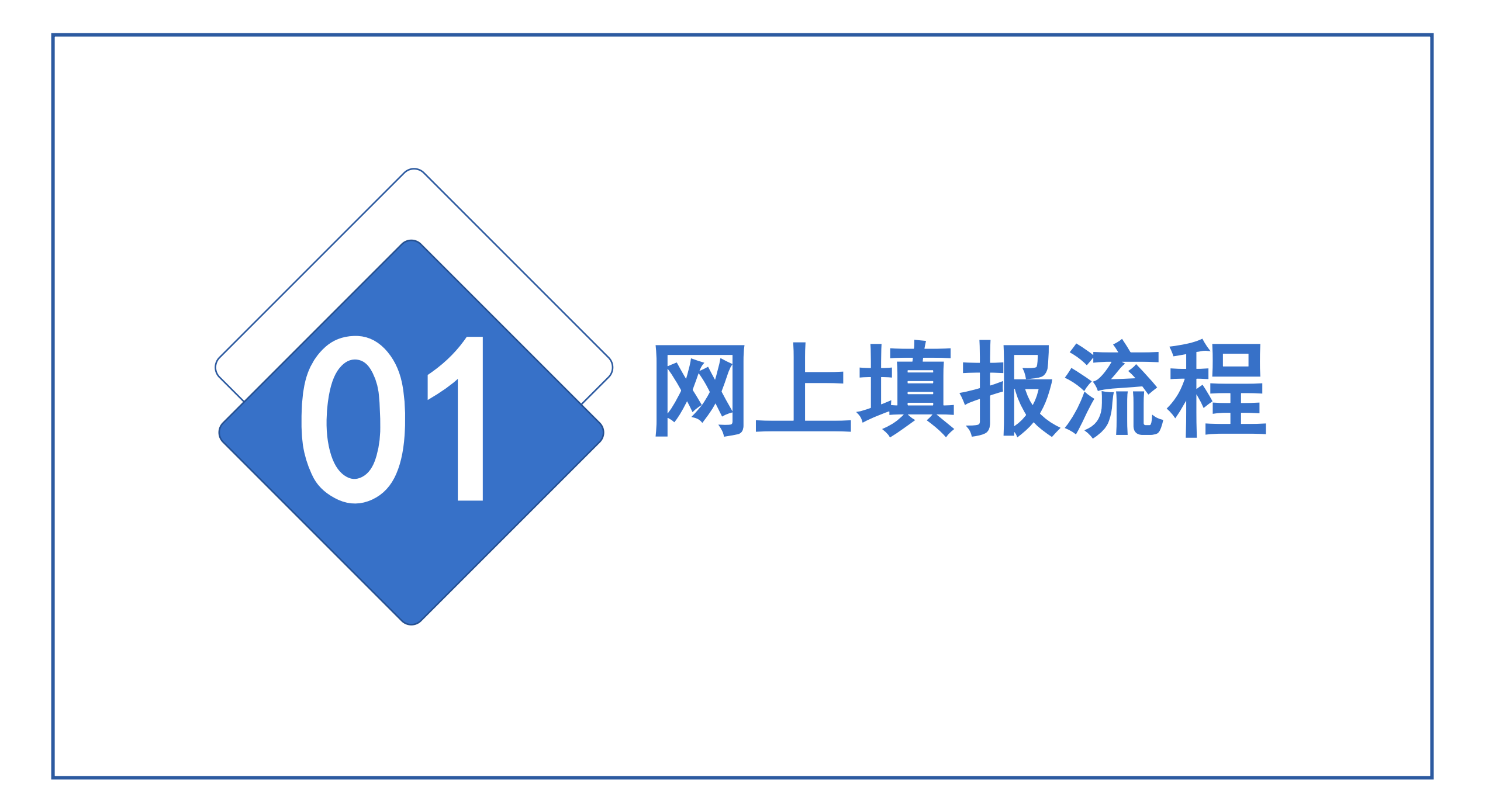

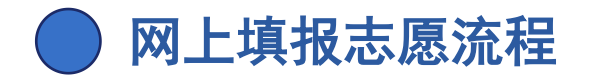

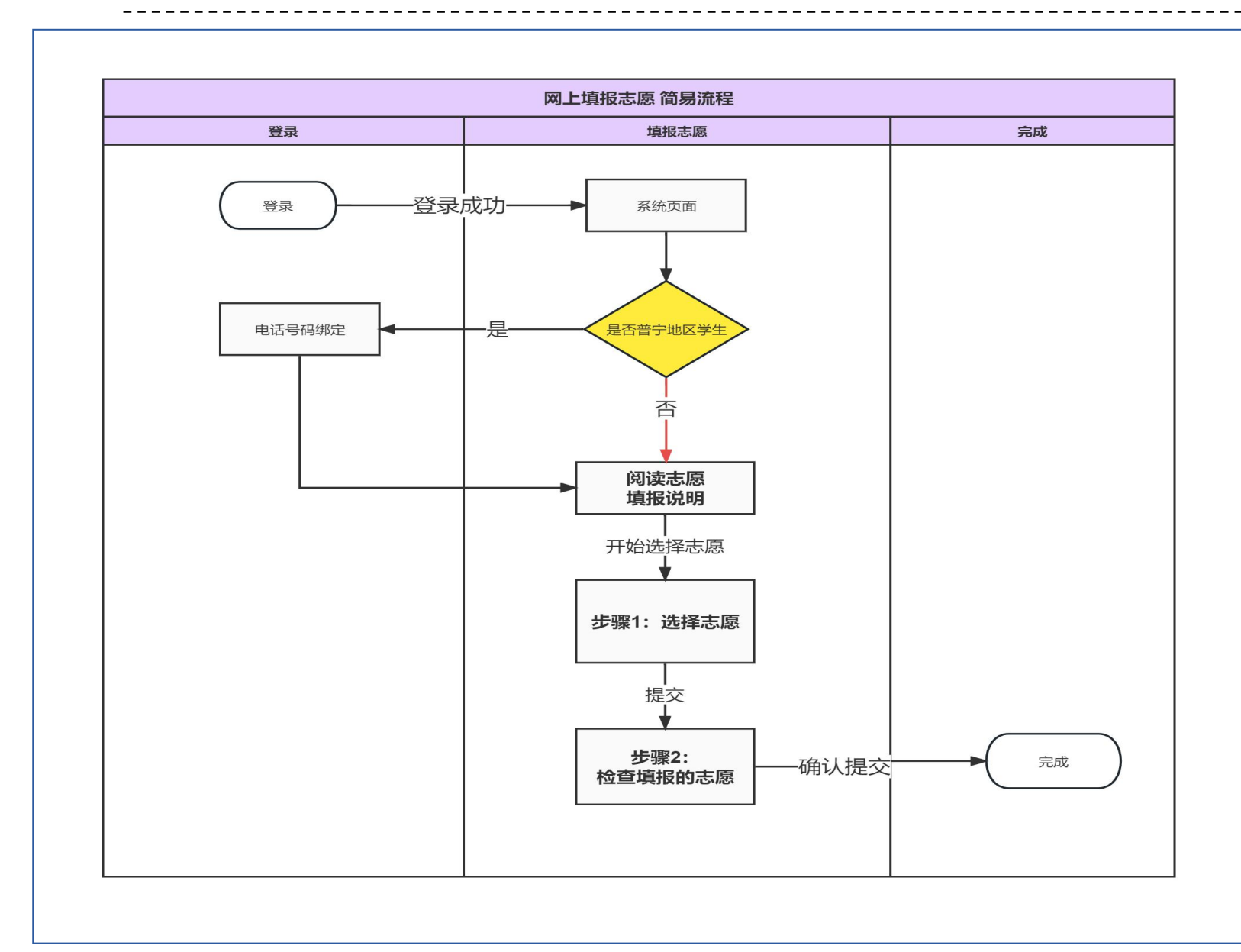

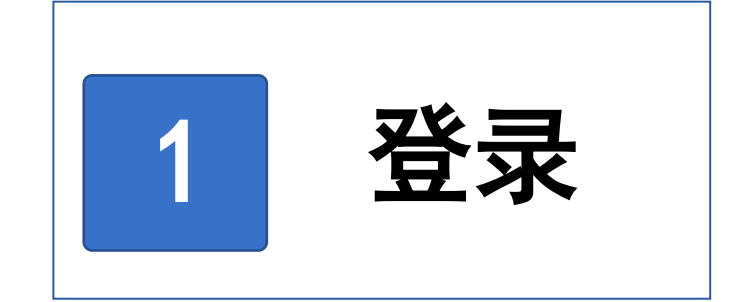

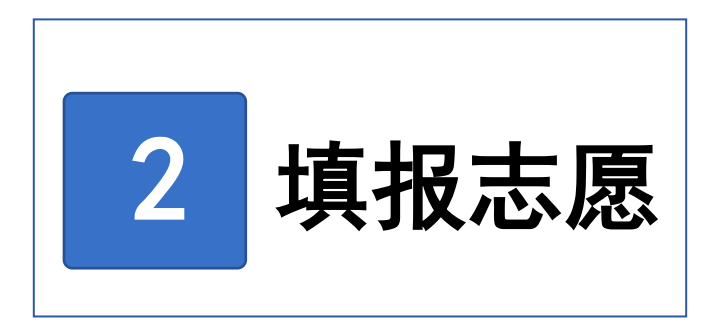

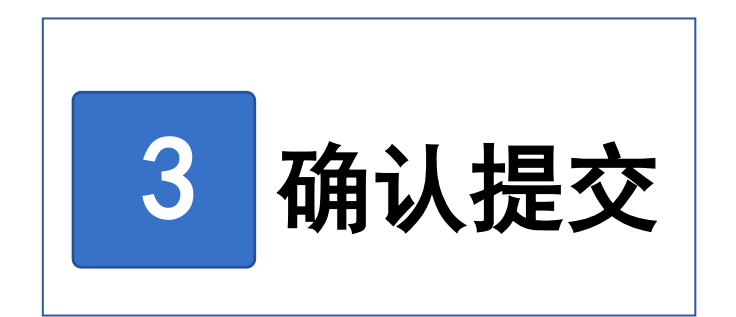

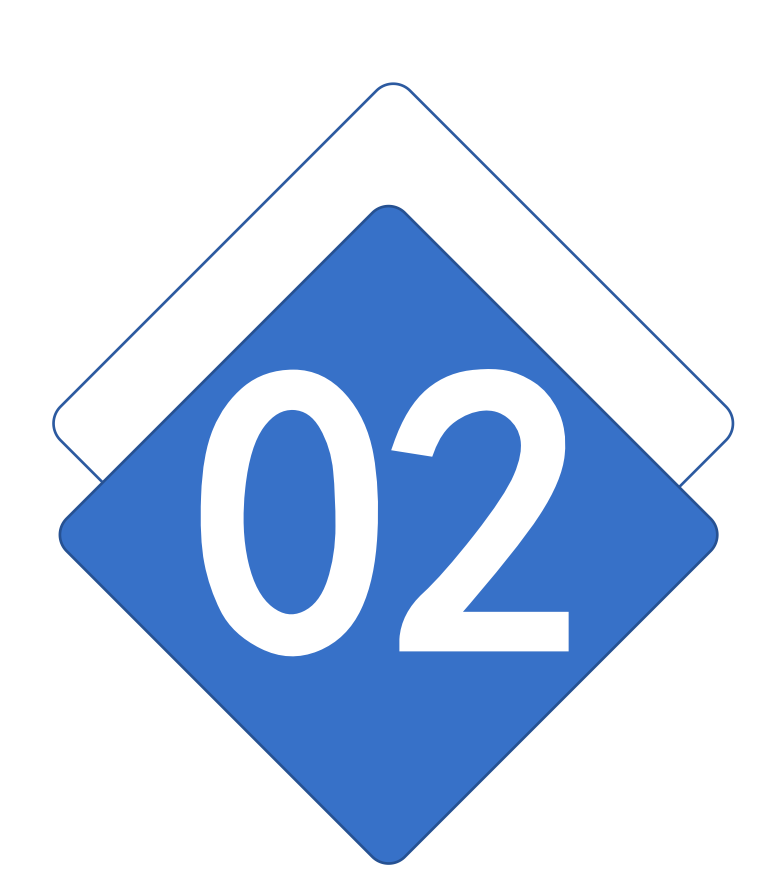

# **网上填报志愿** 注事项

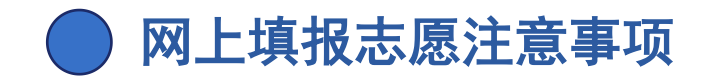

## 1. 忘记自己设置的密码

处理方法: 找自己学校管理员老师协助初始化密码,再重新登录修改密码。

### 3. 数据保存的问题

提示: 选填完提交志愿后, 必须在 预览的页面信息上再次确认, 自己选填 的志愿信息, 确认无误后, 点击 "完成填报", 以免数据没保存。

### 2. 密码修改需要注意的问题

#### 新密码必须符合以下安全要求:

- 长度为8-12位
- 至少包含大小写字母一个
- 至少包含一个数字
- 至少包含一个特殊字符!#\$%^&\*\_-

## 4. 关键信息填选注意问题

## 带有\_\_\_\_号,是必填项,需要选填 至少1个数据。

#### 5. 数据修改问题

考生填报的志愿信息提交后, 在学校 未打印确认之前, 都可以自己登录系 统重新修改。

# 志愿填报步骤说明

简单操作、步骤图解

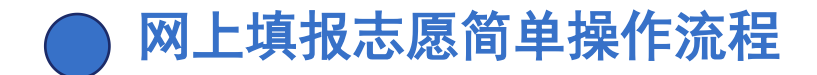

# 1. 登录系统

1.登录方式

- ① 电脑端登录网址 https://jyzkbm.jyzsb.org.cn/
- ② 手机或平板终端设备登录 , 请扫描下方二维码:

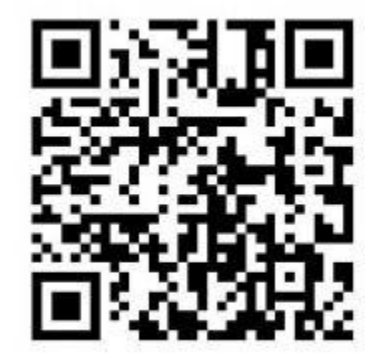

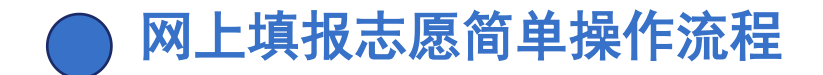

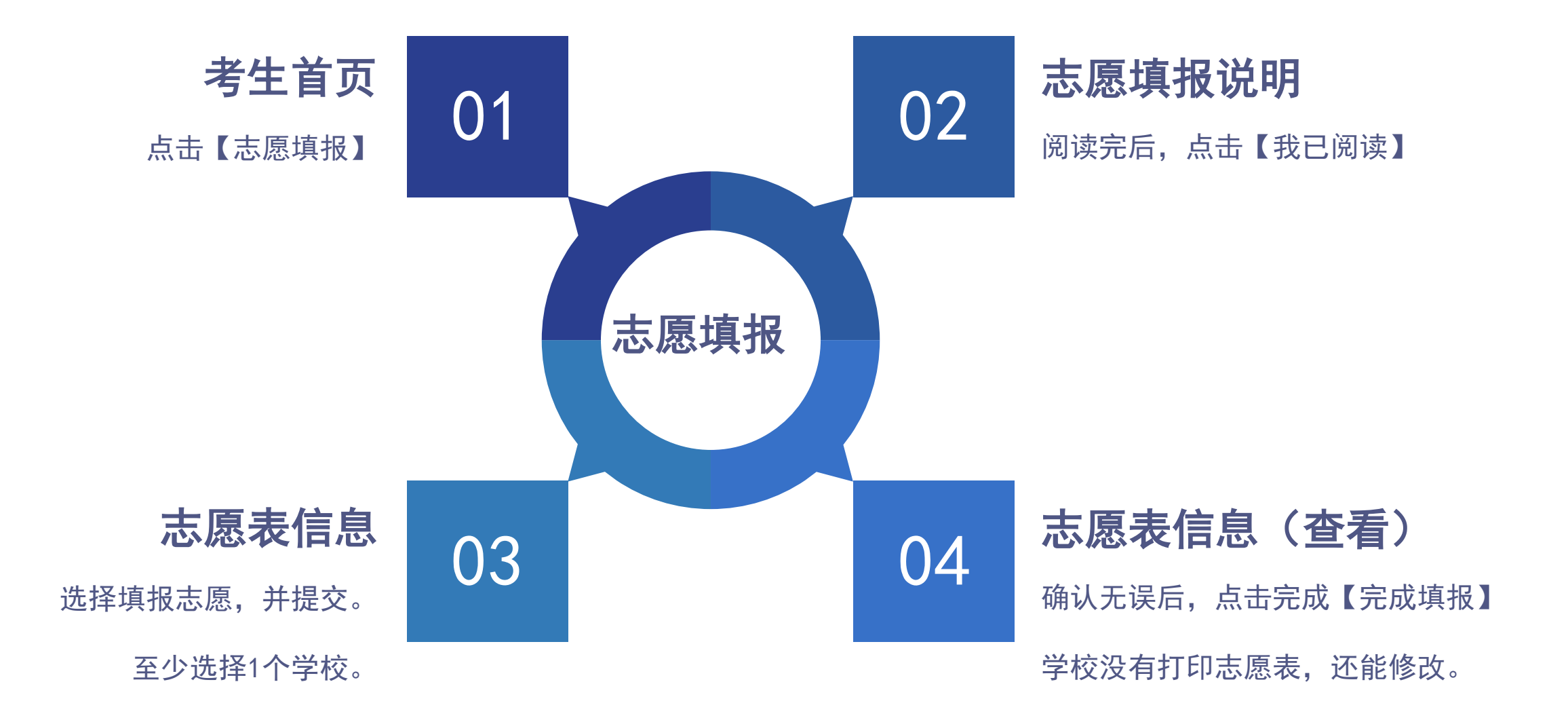

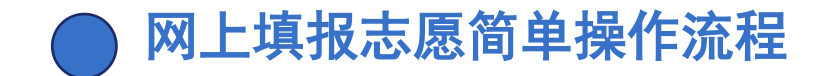

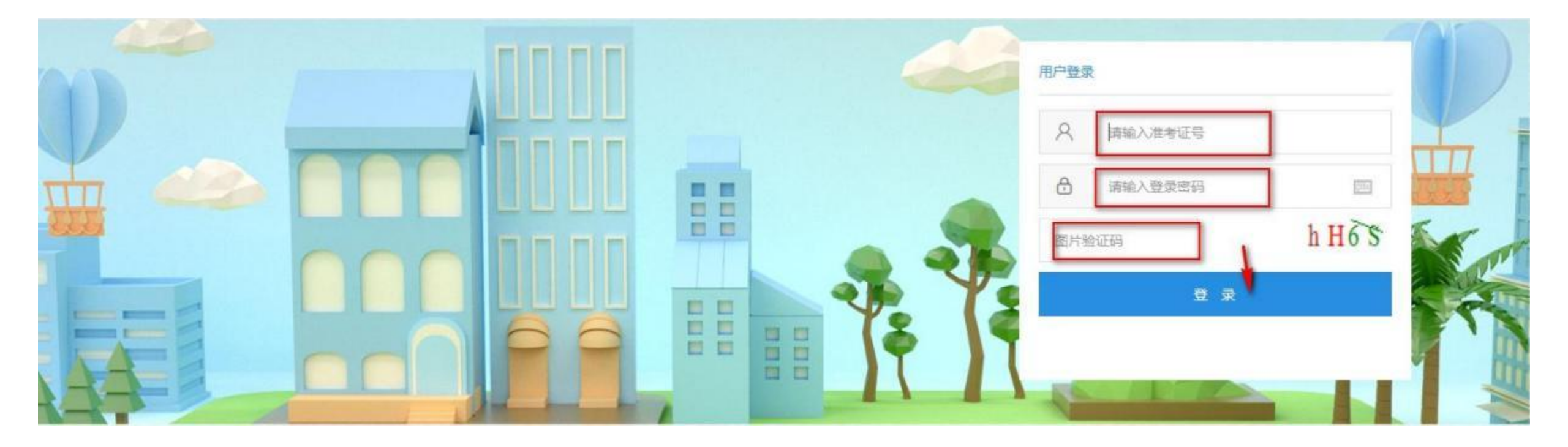

输入准考证号、密码和随机验证码,点击【登录】。

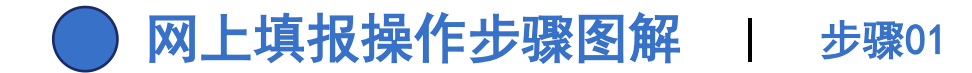

登录成功之后, 点"志愿填报"进入。

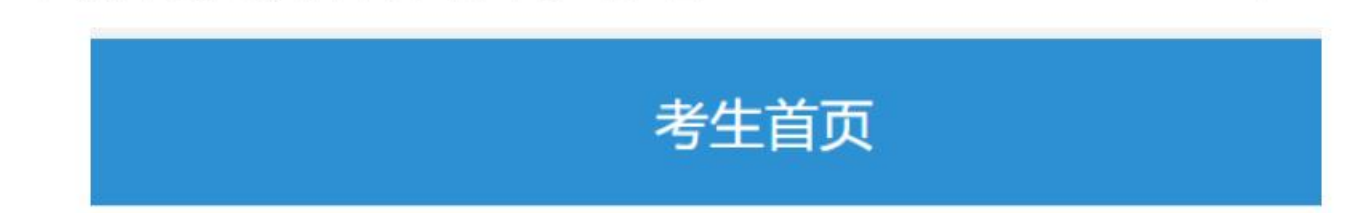

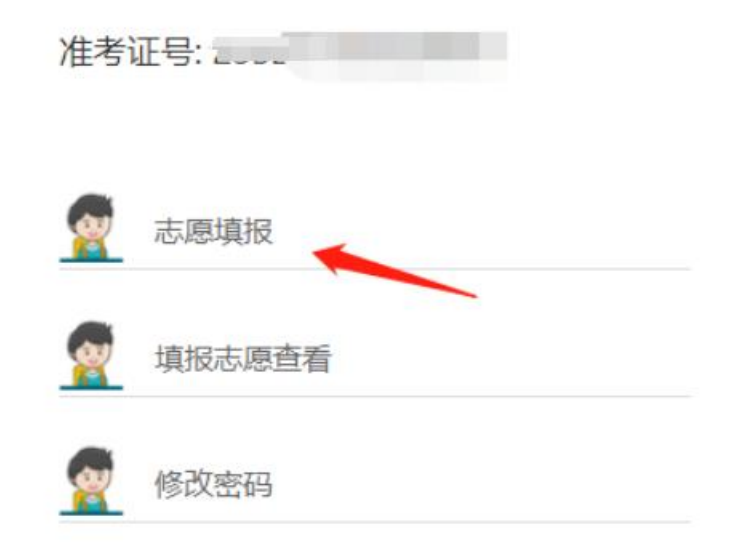

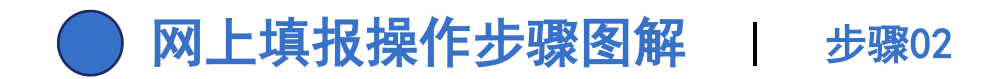

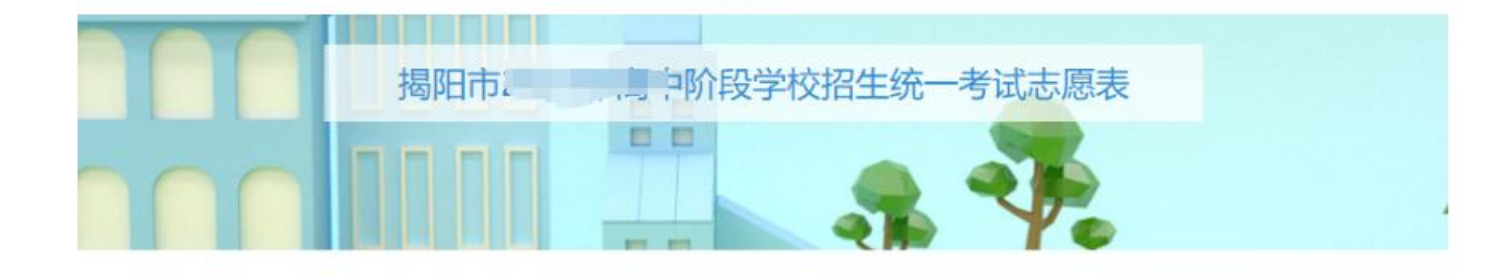

1.阅读完后,勾选【我已阅读上述内容】 2.再点击【确认】

志愿填报说明

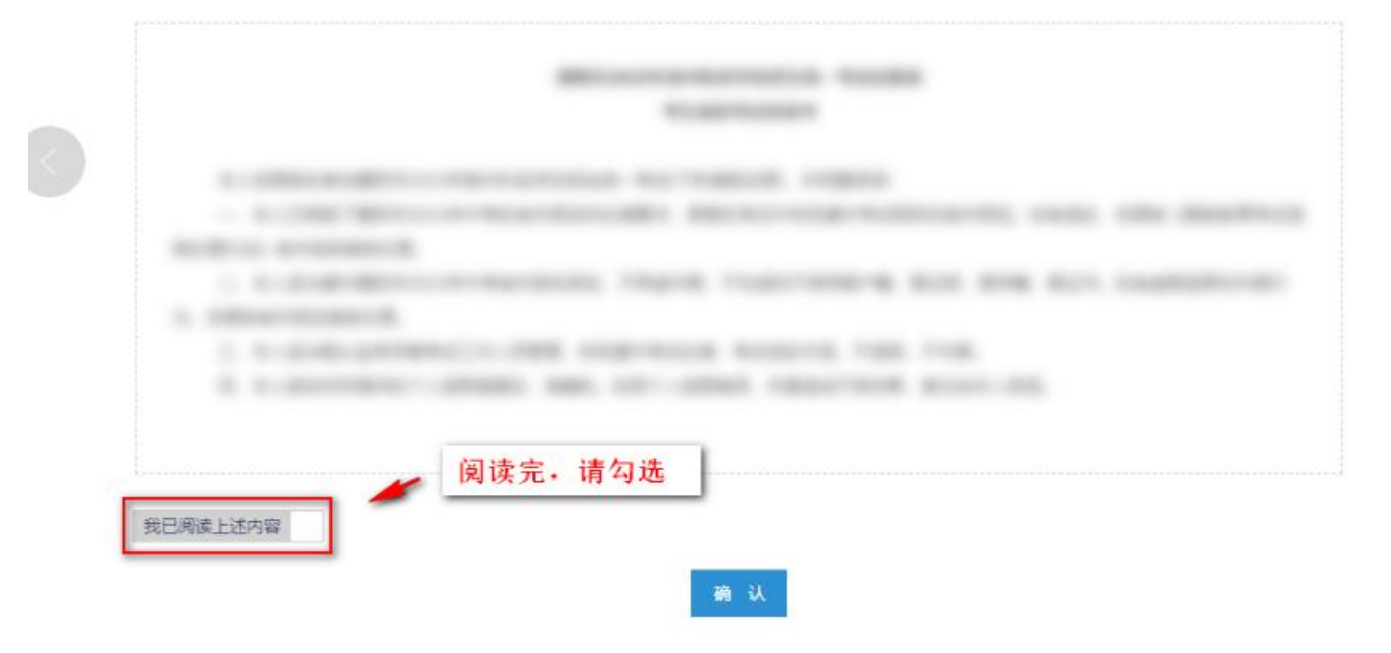

## ● 网上填报操作步骤图解 | 步骤03

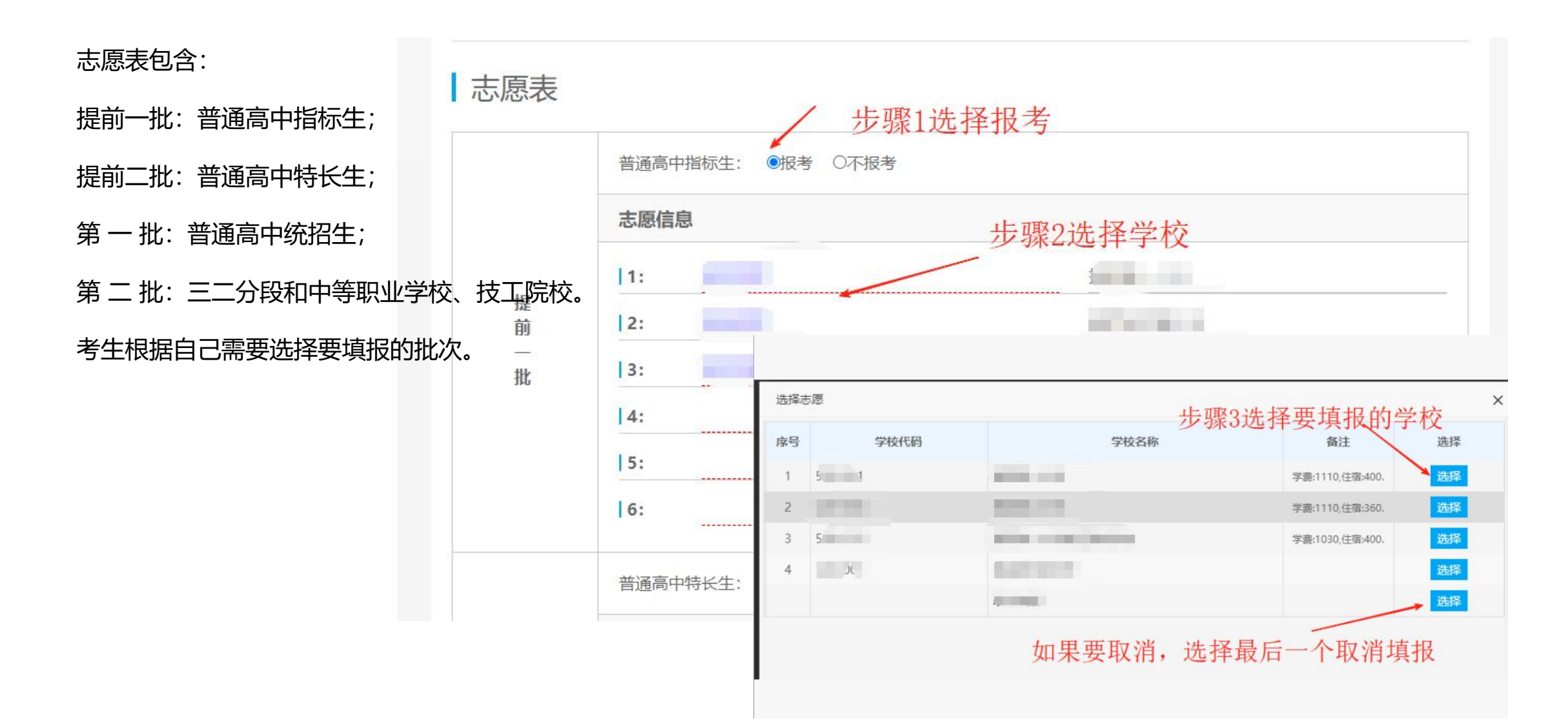

# ● 网上填报操作步骤图解 | 步骤04

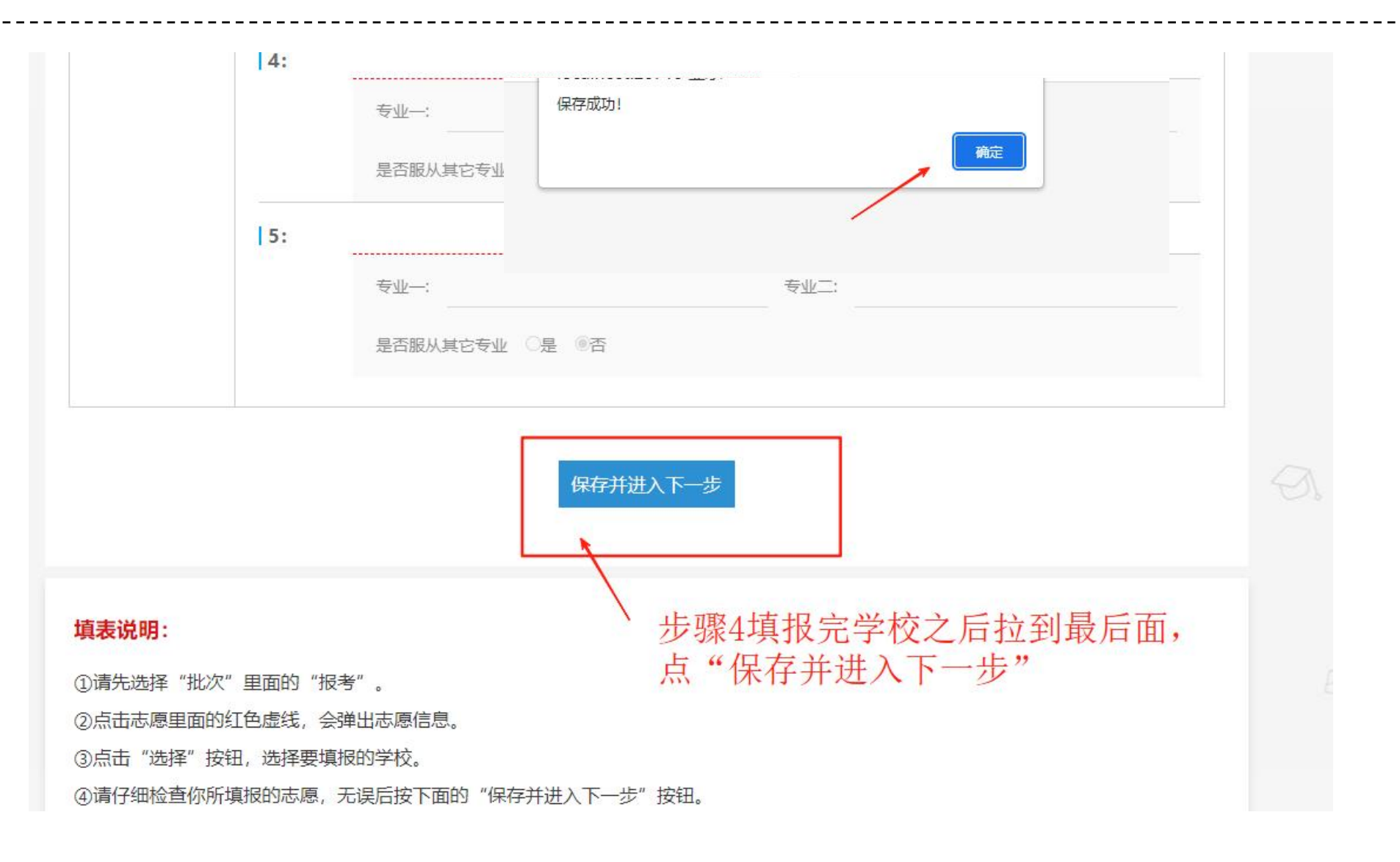

1.志愿填报时候, **至少选择1个学校**。有些地方禁用的话, 说明该选项不能填报。 2.填报完, 点击"保存并进入下一步", 保存成功(提示框), 点击"确认"。

# ── 网上填报操作步骤图解 | 步骤05

|  |                                           | 是否服从其它专业 《是 ⑧否 |                  |                                |
|--|-------------------------------------------|----------------|------------------|--------------------------------|
|  | 3:                                        | :              | <del>矣</del> 亦二: | 志愿填报已完成                        |
|  |                                           | 是否服从其它专业 〔是 ③否 |                  |                                |
|  | 4:                                        | ∉业—:           | 专业二:             |                                |
|  |                                           | 是否服从其它专业 〇是 ⑧否 |                  | 志愿填报已完成。                       |
|  | 5:                                        | <b></b>        | 专业二:             | 温馨提示:志愿填报完成,请到报名点打印志愿确认表,签名确认。 |
|  |                                           | 是否服从其它专业 〇是 ⑧否 | 如果还想修改志愿,        | 【注意:子仪口打印 个能够改适感信息。】*          |
|  | 完成填扱 修改志愿                                 |                |                  |                                |
|  | 填表说明:<br>①请仔细核对你填报的志愿,如确认无误请按下面的"完成填报"按钮。 |                |                  | 退出系统                           |
|  |                                           |                |                  |                                |

1.信息确认无误后,点击提交。 2.完成志愿填报。